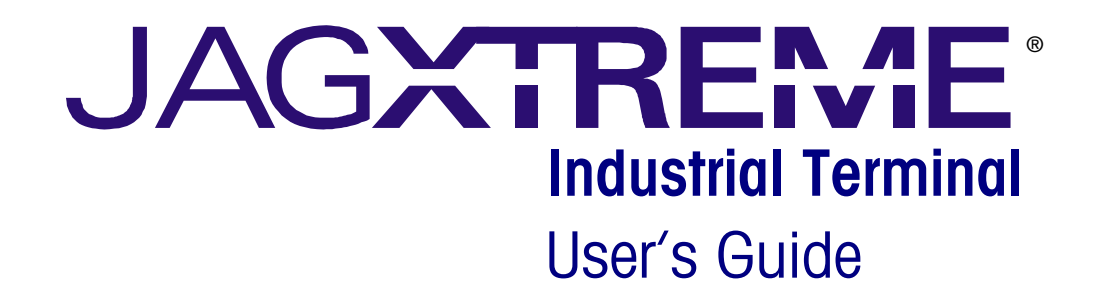

A15894100A (10/01).00

This manual describes the operation and functionality of the JAGXTREME terminal, A revision software. The software number is displayed during the power-up sequence.

Copyright 2001 Mettler-Toledo, Inc. This documentation contains proprietary information of Mettler-Toledo, Inc. It may not be copied in whole or in part without the express written consent of Mettler-Toledo, Inc. Contact METTLER TOLEDO MTWI Marketing, 614-438-4302, for information.

METTLER TOLEDO reserves the right to make refinements or changes to the product or manual without notice.

U.S. Government Restricted Rights Legend: This software is furnished with Restricted Rights. Use, duplication, or disclosure of the Software by the U.S. Government is subject to the restrictions as set forth in subparagraph (C) (1) (ii) of the Rights in Technical Data and Computer Software clause at 40 C.F.R. Sec. 252.227-7013 or in subparagraphs (c) (1) and (2) of the Commercial Computer Software-Restricted Rights clause at 40 C.F.R. Sec. 52-227-19, as applicable.

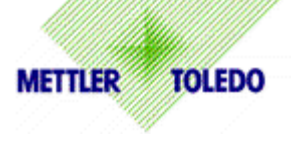

#### CUSTOMER FEEDBACK

Your feedback is important to us! If you have a problem with this product or its documentation, or a suggestion on how we can serve you better, please fill out and send this form to us. Or, send your feedback via email to: <u>quality feedback.mtwt@mt.com</u>. If you are in the United States, you can mail this postpaid form to the address on the reverse side or fax it to (614) 438-4355. If you are outside the United States, please apply the appropriate amount of postage before mailing.

| Your Name:         |                 | Date:                          |
|--------------------|-----------------|--------------------------------|
| Organization Name: |                 | METTLER TOLEDO Order Number:   |
| Address:           |                 | Part / Product Name:           |
|                    |                 | Part / Model Number:           |
|                    |                 | Serial Number:                 |
|                    |                 | Company Name for Installation: |
| Phone Number: ( )  | Fax Number: ( ) | Contact Name:                  |
| E-mail Address:    |                 | Phone Number:                  |

 Please check the appropriate box to indicate how well this product met your expectations in its intended use?

 Met and exceeded my needs

 Met all needs

 Met most needs

 Met some needs

 Did not meet my needs

| Comments/Questions: |
|---------------------|
|                     |
|                     |
|                     |
|                     |
|                     |
|                     |
|                     |
|                     |
|                     |

| DO NOT WRITE IN SPACE BELOW; FOR METTLER TOLEDO USE ONLY                  |                  |                  |        |
|---------------------------------------------------------------------------|------------------|------------------|--------|
| Retail                                                                    | Light Industrial | Heavy Industrial | Custom |
| <b>RESPONSE:</b> Include Root Cause Analysis and Corrective Action Taken. |                  |                  |        |
|                                                                           |                  |                  |        |
|                                                                           |                  |                  |        |
|                                                                           |                  |                  |        |

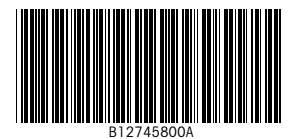

### FOLD THIS FLAP FIRST

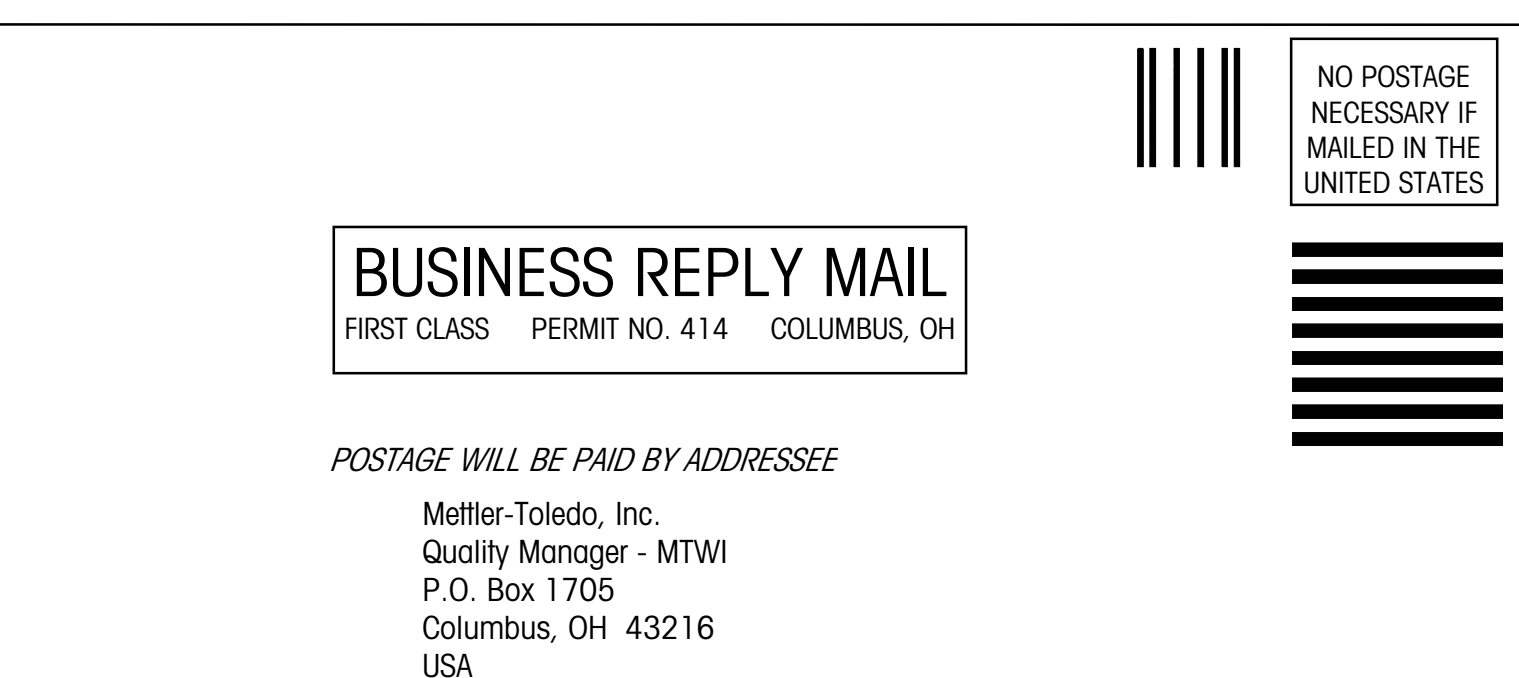

### 

Please seal with tape.

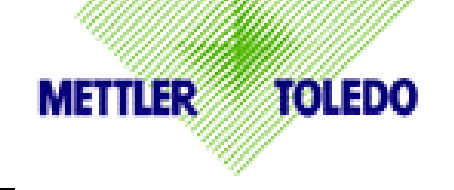

### DECLARATION OF CONFORMITY

Konformitätserklärung Déclaration de conformité Declaración de Conformidad Conformiteitsverklaring Dichiarazione di conformità

#### We/Wir/Nous/Wij/Noi:

Mettler-Toledo, Inc. 1150 Dearborn Drive Worthington, Ohio 43085 USA

#### declare under our sole responsibility that the product,

erklären, in alleiniger Verantwortung, daß dieses Produkt, déclarons sous notre seule responsabilité que le produit, declaramos, bajo nuestra sola responsabilidad, que el producto, verklaren onder onze verantwoordelijkheid, dat het product, dichiariamo sotto nostra unica responsabilitá, che il prodotto,

### Model/Type: Jaguar and JagXtreme

#### to which this declaration relates is in conformity with the following standard(s) or other normative document(s).

auf das sich diese Erklärung bezieht, mitder/den folgenden Norm(en) oder Richtlinie(n) übereinstimmt. Auquel se réfère cette déclaration est conforme à la (aux) norme(s) ou au(x) document(s) normatif(s). Al que se refiere esta declaración es conforme a la(s) norma(s) u otro(s) documento(s) normativo(s). Waarnaar deze verklaring verwijst, aan de volende norm(en) of richtlijn(en) beantwoordt. A cui si riferisce questa dichiarazione è conforme alla/e sequente/i norma/e o documento/i normativo/i.

in combination with a weighing platform produced by Mettler-Toledo is in conformity with the following directives and standards.

| Council directive on the harmonization of the laws of the Member states:                                                    | standards: |  |
|----------------------------------------------------------------------------------------------------|------------|--|
| relating to non-automatic weighing instruments (90/384/EEC) amended by directive (93/68/EEC)                                | EN 45501   |  |
| relating to electromagnetic compatibility (89/336/EEC) amended by directive (93/68/EEC; 92/31/EEC)                          | EN 55022-1 |  |
| relating to electrical equipment designed for use within certain voltage limits (73/23/EEC amended by directive (93/68/EEC) | EN 60950   |  |
|                                                                                                    |            |  |
|                                                                                                    |            |  |

Worthington, Ohio USA, M

May, 2000

Mettler-Toledo, Inc.

Darrell Flocken, Manager - Weights & Measures Office of Weights and Measures

Original issue: July, 1995 Revised: October, 1996 added compliance to Low Voltage Directive May, 2000added JagXtreme

### 

# PRECAUTIONS

READ this manual BEFORE operating or servicing this equipment.

FOLLOW these instructions carefully.

SAVE this manual for future reference.

DO NOT allow untrained personnel to operate, clean, inspect, maintain, service, or tamper with this equipment.

ALWAYS DISCONNECT this equipment from the power source before cleaning or performing maintenance.

CALL METTLER TOLEDO for parts, information, and service.

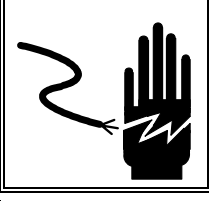

# 🗥 WARNING

DISCONNECT ALL POWER TO THIS UNIT BEFORE INSTALLING, SERVICING, CLEANING, OR REMOVING THE FUSE. FAILURE TO DO SO COULD RESULT IN BODILY HARM AND/OR PROPERTY DAMAGE.

# A CAUTION

**OBSERVE PRECAUTIONS FOR HANDLING ELECTROSTATIC SENSITIVE DEVICES.** 

# 

ONLY PERMIT QUALIFIED PERSONNEL TO SERVICE THIS EQUIPMENT. EXERCISE CARE WHEN MAKING CHECKS, TESTS AND ADJUSTMENTS THAT MUST BE MADE WITH POWER ON. FAILING TO OBSERVE THESE PRECAUTIONS CAN RESULT IN BODILY HARM.

# \land WARNING

FOR CONTINUED PROTECTION AGAINST SHOCK HAZARD, CONNECT TO PROPERLY GROUNDED OUTLET ONLY. DO NOT REMOVE THE GROUND PRONG.

# 🖄 WARNING!

WHEN THIS EQUIPMENT IS INCLUDED AS A COMPONENT PART OF A SYSTEM, THE RESULTING DESIGN MUST BE REVIEWED BY QUALIFIED PERSONNEL WHO ARE FAMILIAR WITH THE CONSTRUCTION AND OEPRATION OF ALL COMPONENTS IN THE SYSTEM AND THE POTENTIAL HAZARDS INVOLVED. FAILURE TO OBSERVE THIS PRECAUTION COULD RESULT IN BODILY HARM AND/OR PROPERTY DAMAGE.

# \land WARNING!

IF THIS DEVICE IS USED IN AN AUTOMATIC OR MANUAL FILLING CYCLE, ALL USERS MUST PROVIDE A HARD-WIRED EMERGENCY STOP CIRCUIT OUTSIDE THE DEVICE CIRCUITRY. FAILURE TO OBSERVE THIS PRECAUTION COULD RESULT IN BODILY INJURY AND/OR PROPERTY DAMAGE.

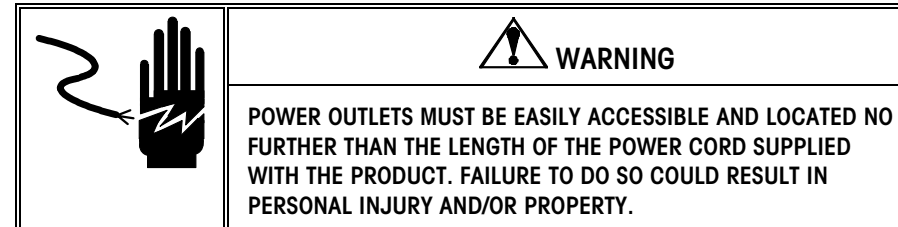

### CONTENTS

| Introduction                             | 1-1 |
|------------------------------------------|-----|
| JAGXTREME Display Area                   |     |
| Upper Display                            |     |
| Lower Display                            |     |
| JAGXTREME Keypad                         |     |
| Alphabetical and Special Character Entry |     |
| Using a PC Keyboard                      | 1-5 |
| Normal Operating Mode                    | 1-6 |
| ······································   | •   |

# **2** Basic Operator Functions

| Basic Operator Functions          | 2-1  |
|-----------------------------------|------|
| Zero the Scale                    | 2-1  |
| Tare Operations                   | 2-2  |
| Pushbutton Tare                   |      |
| Preset (Keyboard) Tare            |      |
| Auto Tare                         |      |
| Print Operations                  | 2-5  |
| MEMORY Key Operations             | 2-6  |
| FUNCTION Key Operations           |      |
| Switch Units                      |      |
| Recall Tare                       |      |
| Recall Gross                      |      |
| Enter Setup                       |      |
| JagBASIC Program Manual Operation |      |
| Scale Selection                   | 2-10 |
| Error Messages                    | 2-10 |

# 1

### NOTE: Separate manuals are available for the JAGXTREME HMI (human machine interface).

# Introduction

This manual provides basic operating instructions for the JAGXTREME industrial scale terminal. This flexible, high performance, highly adaptable terminal supports both proprietary and non-proprietary protocols, providing connectivity to METTLER TOLEDO devices and to devices from other vendors. Information on installing, programming, and servicing the JAGXTREME terminal can be found in the JAGXTREME Installation Guide and the JAGXTREME Terminal Technical Manual. Consult your authorized METTLER TOLEDO representative for information on advanced operations or for information on available options.

Review all instructions and safety precautions carefully. Installation, programming, and service procedures should be performed only by authorized personnel.

### JAGXTREME Display Area

The JAGXTREME terminal has two displays where scale data and operational messages are presented.

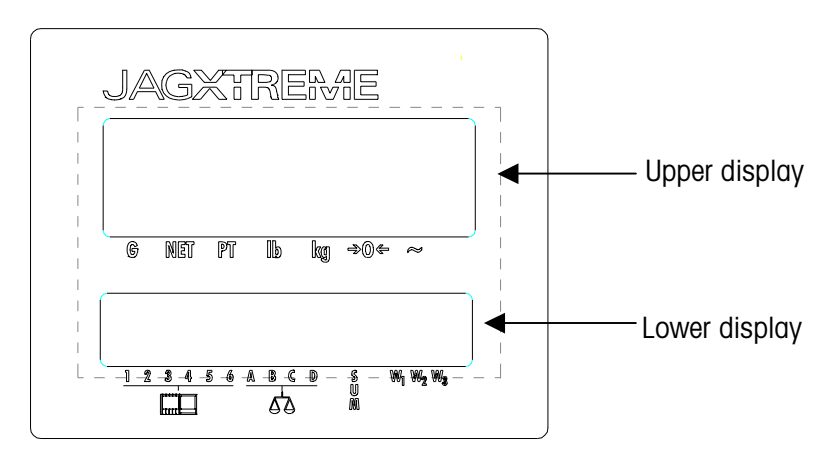

Figure 1-a: JAGXTREME Display

### **Upper Display**

The upper display is a numeric display and normally indicates scale weight. It can display up to seven numbers with a decimal point, comma, and status annunciators. The upper display also indicates over-capacity and under-capacity conditions.

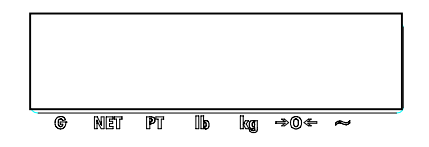

Over-capacity is indicated when the upper corner of the first and last digits and the top segment of all other digits are lit.

Under-capacity is indicated when the lower corner of the first and last digits and the bottom segment of all other digits are lit.

Over- and under-capacity display conditions are shown below:

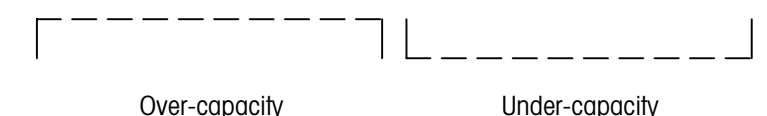

Annunciators point to labels in the legend directly below the display area to indicate:

#### Weighing Mode (Gross or NET)

Typically upon startup, the terminal will be in the Gross weight mode. Gross weight represents the weight of the object on the scale, including its container or package. The terminal will switch to Net mode when a tare is active. Tare can be entered as a Preset Tare value, or tare may be automatically acquired when the operator presses the **TARE** key. Tare can also be entered through an interface.

#### Preset Tare (PT)

Preset tare is the weight of the packaging vessel or transport container of the material being weighed. The preset tare annunciator indicates a preset tare is active. Preset tare is entered manually using the numeric keys on the terminal keypad. Preset tare is also referred to as keyboard tare or manual tare.

#### Unit of Measure (pound lb, or kilogram kg)

Unit of measure refers to the numerical determinations used for comparative purposes. The standard units of measure for the terminal are pounds (lb) and kilograms (kg). These legends indicate the current units. A label included with the JAGXTREE terminal may be placed over the kg legend if grams (g) or metric tons (t) are used.

#### Center-of-Zero $(\rightarrow 0 \leftarrow)$

The center-of-zero annunciator indicates that the scale is within  $\pm 1/4$  increment of gross zero.

#### Scale Instability (~)

The scale instability annunciator indicates that the scale is in motion. The annunciator will turn off when the scale is stable. The sensitivity of motion detection is adjustable in setup.

Note: If a scale fails, the weight display will blank.

### Lower Display

The lower display can present up to 16 alphanumeric characters. Each character can use a period, comma, decimal point, and annunciator. The display is used for various prompts and messages generated by the JAGXTREME terminal.

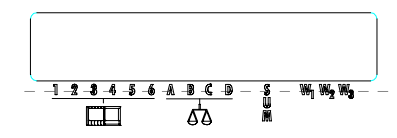

#### **System Prompts**

These prompts guide the user and technician through the navigation of the JAGXTREME terminal.

#### Error Messages

Error messages provide notification of system errors. (Detailed information is available in the technical manual.)

#### **JagBASIC** Prompts

These prompts guide the user through the navigation of a JAGXTREME application

### Annunciators

The annunciators point to labels in the legend directly below the display area to indicate:

## 1 2 3 4 5 6 (Selected JAGXTREME)

The six left-handed annunciators indicate which JAGXTREME scale terminal is currently selected when a cluster of terminals is configured for use.

#### A, B, C, D (Alpha Annunciators)

The four middle alpha annunciators indicate which scale is currently selected for display.

S U M

The "SUM" annunciator indicates that the current selected display is the logical sum of the scales, which have been set up to "add in sum".

#### W1, W2, W3

The three right-handed annunciators indicate the weighing interval the scale is currently operating in. These annunciators are only active if the selected scale is configured for more than one weighing range.

### **JAGXTREME Keypad**

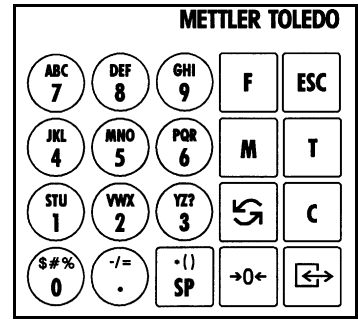

Each JAGXTREME terminal is equipped with a 20-key keypad as shown here:

1-b: JAGXTREME Keypad

The keypad consists of numeric keys 0 through 9, decimal point, space and eight function keys. The numeric keys also contain the alphabet characters and some special symbols. The keys perform the following functions:

**NUMERIC keys** (0-9) are used to input numbers. They are also used to enter alphabet characters and the symbols that appear on the specific keys.

**DECIMAL POINT** (.) inserts a decimal point as necessary. It is also used to enter the symbols "-" and "=".

**SPACE** (SP) inserts a space where necessary. It is also used to enter the symbols "\*", "(", and ")".

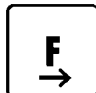

**FUNCTION** (F) accesses various functions depending on the JAGXTREME terminal's setup configuration including:

**Switch Units**—If enabled, switch units allows for changing of the top weight display unit of measure.

**Recall Tare**—If the terminal is in the net mode, recall tare allows the tare value to be recalled on the top weight display.

**Recall Gross**—If the terminal is in the net mode, recall gross allows the gross weight value to be recalled on the weight display.

**Enter Setup**—Enter setup allows access to the program blocks in setup mode. The SW1 on the Controller board must be OFF to allow access.

**MEMORY** (M) accesses various memory functions depending on the JAGXTREME terminal's setup configuration including:

**Prompt List**—The prompt lists permit data entry into a user-defined prompt list created through the Configure Memory program block in setup.

**Consecutive Number**—This feature displays the current consecutive number. You can also reset the consecutive number.

**Enter Setpoint**—If accessed, this feature allows entry of the setpoint cutoff values that are assigned to the active scale.

Time—This feature displays the clock and allows adjustment of the time.

**Date**—The date feature displays and allows adjustment of the date.

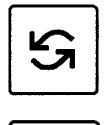

**→**0€

ESC

Т

C

÷

**SELECT** (S) scrolls through and displays items in option lists. This key is also used to select a scale to be displayed for networked terminals or multi-scale JAGXTREME terminals. NOTE: This key is used to toggle the alphanumeric keys during an alphanumeric entry.

**ZERO** (0) zeroes the scale and allows you to exit to the previous level in setup mode.

**ESCAPE** (ESC) exits an operating mode, exits a sub-block programming level to the level above, or recalls previously stored data.

TARE (T) performs a pushbutton tare function if enabled in setup.

**CLEAR** (C) clears a tare value and returns the scale to gross mode. The **CLEAR** key also functions as a backspace/delete when entering data from the keypad.

**ENTER** acknowledges a prompt, opens program blocks and sub-blocks, and accepts data entered from the keypad. **ENTER** also initiates a demand print output.

### Alphabetical and Special Character Entry

Only prompts allowing alphabet characters will accept alphabetical or special character entry. The JAGXTREME terminal is capable of both numeric and alphanumeric entry. To access the alphabet characters:

- Press the numeric key with the desired letter. The number is displayed.
- Press SELECT until the desired letter appears.
- Continue to the key that contains the next character you wish to use and repeat steps 1 and 2.
- When you have finished entering your response, press ENTER. The data is accepted when ENTER is pressed.

### Using a PC Keyboard

You can attach an optional PS/2 compatible keyboard to the JAGXTREME terminal for quicker alphanumeric data entry and access to other characters and lowercase letters. (A keyboard is also required for using the optional JAGMAX application software, which allows the JAGXTREME terminal to be used in truck scale operations). The JAGXTREME Controller board has a PC keyboard controller and plug-in connector to support a keyboard.

The PC keyboard and JAGXTREME keypad send the same data to the terminal and operate concurrently. For example, the numeric keys on the keyboard and keypad have the same ASCII value and send the same numeric data.

| Keyboard | Keypad   |
|----------|----------|
| F5       | ZERO     |
| F6       | FUNCTION |
| F7       | SELECT   |
| F8       | CLEAR    |
| F9       | TARE     |
| F10      | MEMORY   |
| ESC      | ESCAPE   |
| ENTER    | ENTER    |
|          |          |

The table below gives other keystroke equivalents for keyboard and keypad.

The backspace key on the PC keyboard functions as a backspace/delete key when entering data. The keyboard supports NUM LOCK and CAPS LOCK.

### Normal Operating Mode

The JAGXTREME terminal goes through a power-up sequence when it is first turned on. The power-up sequence may include a countdown timer that gives the terminal sufficient warm-up time before advancing to normal operating mode. After power up, the normal operating mode is active.

The JAGXTREME terminal's top weight display shows the current gross or net weight values. The top display annunciators indicate the status of the display and the weighing mode (NET or GROSS).

The bottom display shows the current unit of measure in the normal operation mode. If enabled, the lower display also shows tare value or auxiliary units when in net mode.

The following table illustrates the JAGXTREME terminal's display conditions.

| Normal Weight Display  |                     |                 |
|------------------------|---------------------|-----------------|
| Condition              | Top Display Data    | Display Example |
|                        | Bottom Display Data |                 |
| GROSS mode             | gross weight        | 189.8           |
|                        | units Gross         | Ib GROSS        |
| NET mode               | net weight          | 100.2           |
| Pushbutton tare active | tare units TARE     | 189.8 lb TARE   |
| Display fare enabled   |                     |                 |
| NET mode               | net weight          | 190.0           |
| Preset tare active     | tare units PT       | 100.0 lb PT     |
| Display tare enabled   |                     |                 |
| NET mode               | net weight          | 100.2           |
| Display tare disabled  | units NET           | Ib NET          |

## **Basic Operator Functions**

This section discusses the normal operating mode and the following basic functions:

- Zero the scale
- Perform tare operations
- Initiate print operations
- Use the **MEMORY** key operations
- Use the FUNCTION operations
- Select a scale

For information about advanced operations, contact your authorized METTLER TOLEDO representative or consult the JAGXTREME Terminal Technical Manual.

### Zero the Scale

If Pushbutton Zero is enabled, you can press **ZERO** to establish a new zero center of reference for the scale when in gross mode. Zero operations are enabled or disabled in setup through the Application Environment Block. This is done as follows:

Press the **ZERO** key. One of the following situations occurs:

- If Pushbutton Zero is disabled, the lower display reads [ZERO INHIBITED], and returns to normal operating mode.
- If Pushbutton Zero is enabled and the scale is in net mode, the lower display reads [ZERO REQ FAILED], and returns to normal operating mode.
- If Pushbutton Zero is enabled and residual weight on the scale is greater than the Pushbutton Zero range as determined in the Application Environment program block, the lower display reads [ZERO REQ FAILED]. In this case, a new zero value cannot be established using the ZERO key, and the terminal returns to normal operating mode.
- If Pushbutton Zero is enabled and residual weight on the scale is within the Pushbutton Zero range, the lower display reads [SCALE ZEROED], and the JAGXTREME terminal returns to normal operating mode.

### **Tare Operations**

The JAGXTREME terminal supports three tare operations:

- Pushbutton Tare
- Preset (Keyboard) Tare
- Auto Tare

The following tare-related features are also supported:

- Auto Clear Tare
- Recall Tare
- Recall Gross
- Tare Interlock
- Tare Display
- Net Sign Correction

Tare operations are enabled or disabled in setup through the Application Environment program block. Only authorized personnel should attempt to enable or disable tare operations.

### **Pushbutton Tare**

Pushbutton tare compensates for weight (usually an unknown quantity such as an empty box or other container) on the weighing platform with a single keystroke and switches the terminal to net mode.

#### If Pushbutton Tare is Enabled:

- Place a load to be tared on the scale platform and press TARE. The upper display area reads [0.0] with the net annunciator illuminated. The tare weight is displayed on the lower display if Display Tare is enabled.
- Place the load to be weighed on the platform. The net weight of the load is displayed in the upper display area.
- Press CLEAR. The terminal returns to gross mode, displays the weight on the platform in the upper display area, and clears tare weight from the lower display if Display Tare is enabled.

#### Example: Pushbutton Tare and Display Tare Enabled

The operator places an empty container on the scale platform and presses **TARE**. The terminal records the weight (25 pounds) in the lower display as 25.0 Ib TARE. The operator fills the container with 50 pounds of material. The terminal displays the net weight of the load in the container in the upper display area as 50.0 with the NET annunciator lit. When the filled container is removed from the platform, the operator presses **CLEAR**. The terminal returns to gross mode.

### Preset (Keyboard) Tare

Preset tare (keyboard tare) compensates for a known tare weight on the scale. Preset tare is used when the net weight of contents in a filled container must be determined and the tare weight is known.

### If Preset (KB) Tare is Enabled:

- Place a load on the platform. The upper display shows the gross weight. Know the weight of the portion to be compensated for by preset tare.
- Use the numeric keys to enter the known tare weight, then press ENTER. The net weight of the load is displayed in the upper area with an annunciator indicating NET. The tare weight will be displayed on the lower display if Display Tare is enabled.
- Clear tare by pressing CLEAR. The terminal returns to gross mode, displays the gross weight on the platform in the upper display area, and clears the tare weight from the lower display if Display Tare is enabled.

#### **Example: Preset Tare and Display Tare Enabled**

A loaded truck (80,000 pounds) is driven on to a weigh station platform. The operator enters the known weight of the truck (17,500 pounds). The terminal displays the tare weight in the lower display as 17500 lb PT. The net weight of the truck's contents is shown in the upper display area (62,500 pounds) with the NET annunciator lit. When the truck is driven off the platform, the operator presses **CLEAR** to clear the tare value and return the terminal to gross mode.

### Auto Tare

Auto tare automatically tares the terminal when a stable load on the platform exceeds a preset gross weight threshold value. A gross weight reset value is also entered to determine when the terminal will be "rearmed" to do another auto tare. The threshold values are configured through the Application Environment program block. If enabled in the program block, the JAGXTREME terminal checks the stability of the load before rearming auto tare. You may want to disable motion check if the load will not become stable, as when rapidly weighing one item after another.

### If Auto Tare is Enabled:

The operator does not have to press any key to perform tare if Auto Tare is enabled, but must press **CLEAR** to return the terminal to gross mode.

- Place a load on the scale platform that exceeds the tare threshold value. When the scale is stable, the terminal automatically tares the scale to net zero and displays the actual tare weight in the lower display if Display Tare is enabled.
- Place the load to be weighed on the platform. The JAGXTREME terminal displays the net weight in the top display area with an annunciator indicating NET.
- Clear tare and return to gross mode by pressing CLEAR. When the weight is removed and the reset threshold passed, the scale rearms for the next sequence.

#### Example: Auto Tare and Display Tare Enabled

The auto tare threshold value has been set to 100 pounds through the Application Environment program block. The operator places on the platform an empty container known to weigh more than 100 pounds. The JAGXTREME terminal tares the scale and displays the container's actual weight in the lower display area (125 Ib TARE). The operator then fills the container and records the net weight of the load.

When the filled container is removed and the weight on the platform falls below the reset threshold value, the JAGXTREME terminal re-arms and is ready for the next container. If check motion is enabled, the terminal will not rearm unless the weight on the scale settles below the reset threshold value.

#### Auto Clear Tare

Auto clear tare can be used in conjunction with any of the tare options described above. This feature automatically clears the tare and returns the terminal to gross mode when weight on the platform has exceeded, then fallen below a preset gross weight threshold value. The check motion parameter can be enabled to ensure the scale weight is stable before automatically clearing tare.

### **Recall Tare**

The terminal allows you to recall and display the tare value in the upper display area while in net mode. This may be useful if Display Tare is disabled or if auxiliary units are enabled. Tare recall is accessed through the **FUNCTION** key.

### **Recall Gross**

The JAGXTREME terminal allows you to recall and display the gross weight value in the upper display area while in net mode. This may be useful if you need to see the gross weight but do not wish to clear the current tare value. Gross weight recall is accessed through the **FUNCTION** key.

### **Tare Interlock**

Tare interlock imposes some restrictions on tare operations. If tare interlock is enabled, tare may be cleared only at gross zero, and multiple tares are prohibited.

### **Tare Display**

In each of the tare operations described above, the tare weight has been displayed in the lower display area on the JAGXTREME terminal. It is possible to disable the tare display through the Application Environment program block. If disabled, tare is not displayed.

### **Net Sign Correction**

Net Sign Correction delays the decision of which weighment is the gross weight and which weighment is the tare weight until the operator prints the ticket. At that time, the JAGXTREME terminal compares the two weighments and takes the lower weight as the tare weight. Then, the net weight is always a positive value.

### **Print Operations**

The JAGXTREME terminal supports the following print operations:

- Demand Print
- Minimum Print
- Print Interlock
- Auto Print
- Continuous Output

Print operations are enabled or disabled in setup through the Configure Serial program block. Only authorized personnel may enable or disable print operations.

The print output format and destination port are also determined through the Configure Serial program block. Output can be directed through one or more local serial ports (COM1 or COM2), or directed to remote terminals on an Ethernet network.

### **Demand Print**

If a demand mode connection is configured, demand printing is initiated when an operator presses **ENTER** in normal operating mode or through an external interface such as a discrete input port or optional Allen-Bradley interface. If no conditions exist to inhibit printing, output will be sent to the connected printer and the terminal will display the message **[PRINTING]** in the lower display area.

If a demand mode connection is not configured, the terminal displays **[PRINT INHIBITED]** in the lower display area. This error message is also displayed if demand printing is requested while weight on the scale is unstable.

### **Minimum Print**

The minimum print parameter prohibits data output if gross weight on the scale is below a threshold value configured in setup. If you press **ENTER** to initiate printing with the scale weight below the threshold value, the terminal displays **[PRINT INHIBITED]** on the lower display.

### **Print Interlock**

Print interlock prevents multiple print requests for a single weighing transaction. Print threshold and reset values determine operation of print interlock. Additionally, a check motion before reset parameter can be enabled. These parameters are configured through the Configure Serial program block. If print interlock is enabled and conditions of print interlock are not satisfied, the terminal displays [PRINT INHIBITED].

### **Auto Print**

Auto print enabled in conjunction with print interlock allows printing to occur without operator action. The terminal automatically initiates data output when gross weight on the scale settles above the print threshold value. Auto print is rearmed when the weight falls below the reset threshold value. A check motion before reset parameter can also be configured for auto print.

### **Continuous Output**

Serial ports can be configured to output data continuously. In continuous mode, weight data is transmitted at the following rates:

- 17 times per second in Process Application High mode\*
- 10 times per second in Process Application Mid mode\*
- 5 time per second in Process Application Low mode
- \* Unless A/D update rate of scale type is slower. In that case, the continuous output will be at the A/D update rate.

A status bit in the fixed format changes state when a print request is received.

### MEMORY Key Operations

You can press **SELECT** to advance to any of the **MEMORY** key operations, then press **ENTER** to access the desired operation.

When stepping through the prompt list, previous step data is shown in the lower display area. Press **ENTER** to accept the previous entry or begin entering new data using the numeric keys. The JAGXTREME terminal supports five MEMORY key operations including:

- Prompt list
- Consecutive numbers
- Setpoints
- Time
- Date

Memory operations are enabled or disabled in setup through the Configure Memory and Application Environment program blocks.

### **Prompt List**

The JAGXTREME terminal's prompt list feature is an interactive means of facilitating specific data input from the operator. A prompt list is configured in setup in the Configure Memory program block. Each prompt can be configured to accept numeric, alphanumeric, or tare input. A prompt list can contain up to 20 steps.

To use a prompt list:

- In normal operating mode, press the MEMORY key, then press ENTER at the [Prompt List?] prompt to access your list.
- Respond to the prompt step shown in the lower display area by entering the required data or press ENTER to continue to the next step. You must press ENTER after data entry to continue.
- Press ENTER after the final prompt step to return to normal operating mode. You can press ESCAPE at any time to exit from a prompt list.

### **Consecutive Numbering**

The JAGXTREME terminal maintains a consecutive number (CN) and can assign a unique number to each transaction. The CN automatically increments by one upon print initiation through a specified port. Consecutive numbering is configured in setup through the Configure Memory program block. This should be performed only by authorized personnel.

To view the current CN:

- Press the **MEMORY** key.
- Press SELECT until the current CN is displayed as [CnNbr = XX.]

To reset the CN:

- With the current CN displayed (steps 1 and 2 above), press ENTER.
- At the [Reset ConNbr?] prompt, press SELECT to choose Y(es) or N(o), then
  press ENTER. If Y(es), confirm your decision at the [Are You Sure?] prompt by
  selecting Y(es) again. The consecutive number will be returned to the reset
  value configured in setup.

### **Setpoints**

The JAGXTREME terminal can control up to 12 setpoints, which can be assigned to any of the discrete output ports. Status of Setpoints 1 through 8 is available through the serial, Ethernet, and native PLC interfaces.

For a JAGXTREME terminal connected to a single scale, all setpoints are related to the displayed scale weight, net or gross weight, or rate depending on the scale mode. If setpoints are required for gross weight only, it is recommended that tare be disabled.

For a JAGXTREME terminal connected to more than one scale, setpoints can be assigned to scale A, B, C, D or E in the Configure Discrete program block.

To enter setpoint values:

- Press **SELECT** and choose the appropriate scale (if more than one scale is connected).
- Press MEMORY, then press SELECT until the prompt [Enter Setpoint?] is displayed, then press ENTER to access setpoints.
- Press ENTER at the [Select? SP1] prompt to access setpoint 1, or press SELECT to access another setpoint. Press ENTER.
- Enter the setpoint value, then press ENTER.
- At the [**Preac?**] prompt, enter the preact value. The preact value compensates for material that may come onto the scale after the setpoint is reached.
- At the **[Dribl?]** prompt, enter the dribble value. Dribble marks the point where a dual speed setpoint switches from fast-feed to slow-feed.
- At the [Tol?] prompt, enter the setpoint tolerance value.
- Repeat steps 3 and 4 to enter another setpoint or press **ESCAPE** to exit setpoints.

Preact, dribble, and tolerance values are relative to the setpoint. They are not absolute values. The dribble value is equal to the target value minus the dribble and preact values.

#### Time

The JAGXTREME terminal's internal battery-backed time can be viewed or set using the **MEMORY** key. Configuration of the time format is done in setup through the Application Environment program block. This should be performed only by authorized personnel. You can disable the time format through the same program block.

To view or reset the time:

- Press MEMORY, and then press SELECT until the time is displayed.
- Press **ESCAPE** to accept the current time and exit, or press **ENTER** to set the clock. If you are setting the clock:
  - At the [Hour?] prompt, type the correct hour of day according to the selected time format. Press ENTER.
  - At the [Minute?] prompt, type the correct minutes, then press ENTER.
  - If the selected format supports seconds, type the correct value at the [Seconds?] prompt. Press ENTER.
  - If a 12-hour format is selected, press **SELECT** at the **[AM/PM?]** prompt followed by **ENTER** when the desired designation is displayed.

#### Date

The terminal also has a battery-backed date function. The date format is configured in setup through the Application Environment program block. The date function can also be disabled through the same program block.

To view or reset the current date:

- Press MEMORY, and then press SELECT until the date is displayed.
- Press ESCAPE to accept the current date and exit, or press ENTER to set the date. If you are setting, complete the date fields as prompted. You must press ENTER after each field to continue. The order of prompting is determined by the selected date format.
- Press ENTER after the last date prompt to exit.

### FUNCTION Key Operations

The JAGXTREME terminal supports several **FUNCTION** key operations including:

- Unit switching
- Tare weight recall
- Gross weight recall
- Access to setup
- JagBASIC program manual operation

### **Switch Units**

Unit switching is enabled or disabled through the Application Environment program block, and allows an operator to change between main and secondary units of measure. This should be performed only by authorized personnel. Refer to the JAGXTREME Terminal Technical Manual for more information.

To switch units:

 Press FUNCTION then press ENTER at the [Switch Units?] prompt. The unit automatically switches to the alternate selection and displays the current unit of measure in the upper display area.

### **Recall Tare**

The recalled tare value is a "snapshot" of the actual weight. It is not an active weight.

Recall Tare allows the current tare value to be shown in the upper display area. You must be in net mode.

To recall tare:

- Press FUNCTION then press SELECT until the [Recall Tare?] prompt is displayed.
- Press **ENTER**. The JAGXTREME terminal displays the recalled tare value in the upper display area.
- Press **ESCAPE** to return the display to net weight.

### **Recall Gross**

The recalled gross value is a "snapshot" of the actual weight. It is not an active weight.

Recall Gross allows you to view a snap-shot of the current gross weight in situations in which it is undesirable to clear the tare value. You must be in net mode.

To recall gross:

- Press FUNCTION then press SELECT until the [Recall Gross?] prompt is displayed.
- Press ENTER. The JAGXTREME terminal displays the recalled gross weight value.
- Press ESCAPE to return the display to net weight.

### Enter Setup

You can access the JAGXTREME terminal's setup programming blocks only if the terminal is used in non legal-for-trade applications and SW2-1 on the Controller board is OFF.

To enter setup:

- Press FUNCTION then press SELECT until the [Enter Setup?] prompt is displayed.
- Press ENTER to access the program blocks.

If enabled in setup and if SW2-2 on the controller board is off, JagBASIC programs can be started manually using the **FUNCTION** key. Please refer to the JagBASIC Programmer's Guide for information on using JagBASIC.

### **Scale Selection**

JagBASIC Program Manual Operation

Scale ID is programmed in the Application Environment program block and should clearly identify the associated scale. Refer to the JAGXTREME Terminal Technical Manual.

It the JAGXTREME terminal's keypad does not respond when keys are pressed, it may have been selected by another JAGXTREME terminal in the network. To "free" this unit, locate the JAGXTREME terminal that is controlling the keypad, press **ESC**, and then select some other JAGXTREME terminal in the network.

The JAGXTREME terminal can interact with more than one scale. You can connect up to four scales to each JAGXTREME unit, a summing scale, and additional scales which may be accessed over an Ethernet network.

If the JAGXTREME terminal is configured as a single-scale unit that does not have access to other scales, the terminal displays [SELECT INHIBITED] when the SELECT key is pressed while in normal operating mode.

If multiple scales are connected and the JAGXTREME terminal is in normal operating mode, select another scale as follows:

- Press SELECT. The upper display reads [ ------ ] and the lower display reads [Scale?]
- Press SELECT to view the available scales, then press ENTER to accept the desired scale.

The JAGXTREME terminal is now "connected" to that scale and its scale-number annunciator is lit. The selected scale remains "connected" until another scale is chosen from the list of scale IDs.

• To select another scale, press **SELECT** and repeat step 2 above.

### **Error Messages**

If error messages are displayed on the JAGXTREME terminal front panel, do not attempt to correct the problems yourself. Information on error messages and troubleshooting is located in the JAGXTREME Terminal Technical Manual.

NOTES

#### **METTLER TOLEDO**

1900 Polaris Parkway<br/>Columbus, Ohio 43240Phone: (US and Canada)(800) 78<br/>(214) 42

(All Other Countries)

(800) 786-0038 (614) 438-4511 (614) 438-4888

www.mt.com

P/N: A15894100A (10/01).00

METTLER TOLEDO® and JAGXTREME® are registered trademarks of Mettler-Toledo, Inc. @2001 Mettler-Toledo, Inc.

Printed in USA

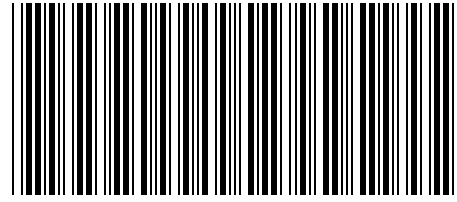